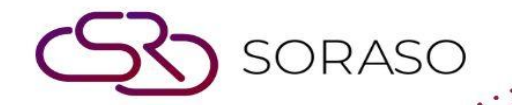

## Hướng dẫn sử dụng

# PMS – Daily Configuration Hướng dẫn người dùng

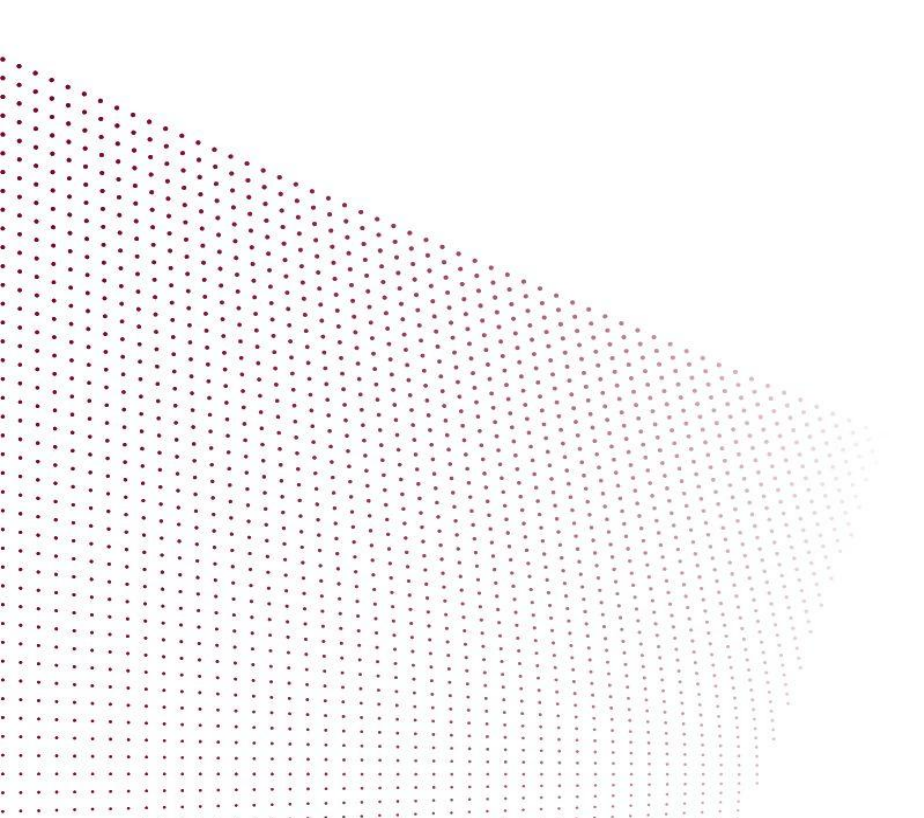

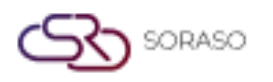

### MỤC LỤC

| Cấu Hình Giường Phụ                         | 03 |
|---------------------------------------------|----|
| Hướng Dẫn Hóa Đơn (E-Tax)                   | 05 |
| Cấu Hình Ca Làm Thu Ngân                    | 06 |
| Hiển Thị Số Dư Trên Trang Thu Ngân          | 07 |
| Trình Quản Lý Ngân Sách & Chính Sách Pickup | 08 |
| Cấu Hình Gộp Giao Dịch                      | 09 |

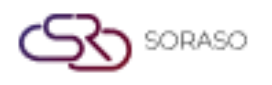

#### 1. Tổng quan

Tài liệu này giải thích cách cấu hình các thiết lập vận hành hàng ngày quan trọng trong PMS. Bao gồm cấu hình giường phụ, hóa đơn điện tử, ca làm thu ngân, hiển thị số dư, chính sách pickup và gộp giao dịch.

#### 2. Cấu Hình Giường Phụ

Có trong **Configuration > Transaction & Item > Transaction,** chức năng này cho phép người dùng cấu hình 'Giường Phụ' như một mặt hàng tồn kho bằng cách tạo mã giao dịch và số lượng tồn trong kho. Số lượng tồn có thể được theo dõi hàng ngày, điều chỉnh số lượng và liên kết với loại phòng để kiểm soát.

Các bước thực hiện:

- 1. Nhấp Configuration > Transaction & Item > tab Transaction
- 2. Nhấp New để tạo dịch vụ 'Giường Phụ' nếu chưa có
- 3. Chọn Item Type là Inventory Item (Mặt Hàng Tồn Kho) và lưu lại

| Trans. Type Code                             | Transaction Code *  | Trans Invoice *  | Transaction Group *      |
|----------------------------------------------|---------------------|------------------|--------------------------|
| REVENUE                                      | 103                 | REVENUE          | ✓ Room Charge ✓          |
| Group Revenue *                              | Hotel Group Code *  | Item Type *      | Group Invoice            |
| ROOM CHARGE                                  | Room Revenue        | " Inventory Item | 👻 ค่าห้องพัก 👻           |
| Transaction Info                             |                     |                  |                          |
| Unit Price * Minutes *                       | Tran. Unit *        | Charge of Hour * | Seq. No. *               |
| 0.00 0                                       | 0                   | 9999             | 0                        |
| VAT Calculation Mode                         |                     |                  |                          |
| Inclusive Exclusive                          | Calculate VAT       | Calculate TAX    | Calculate Service Charge |
| Posting Mode                                 |                     | Post Limit Amt.  | Vat Rate Template        |
| Normal Fast                                  | Trans. for Paid Out | 0.00             | System Default 👻         |
| Picture                                      |                     |                  |                          |
| Type file only (.jpg), (.png)                |                     |                  |                          |
| Will scale to a max size of 740 x 360 pixels |                     |                  |                          |
|                                              |                     |                  |                          |
| ① Upload                                     |                     |                  |                          |
|                                              |                     |                  |                          |
| + Language                                   |                     |                  |                          |
| Transaction Name *                           |                     |                  |                          |
| Extra Bed                                    |                     |                  |                          |
|                                              |                     |                  |                          |

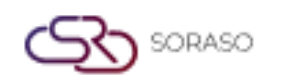

- 4. Đi đến tab Transaction Item và nhấp New để tạo mới danh mục con của dịch vụ
- 5. Nhập các thông tin cần thiết như Tên, giá, số lương và lưu lại

| Type Item Code * Status   Extra Bed EXB01     Picture   Type file only (pp), (png)<br>size must be less than 1 Mb<br>Will scale to a max size of 740 x 360 pixels   Image:   Image:   tem Name *   Extra Bed   Unit Price *   Par *   O   Seq. No. *   Inventory   Use for Web   Can Change Price                                            | ansaction Item                                               |             |                |                  |
|----------------------------------------------------------------------------------------------------|--------------------------------------------------------------|-------------|----------------|------------------|
| Extra Bed   Picture   Type file only (jpg), (png)<br>size must be less than 1 Mb<br>Will scale to a max size of 740 x 360 pixels   Image:   Image:   Item Name *   Extra Bed   Unit Price *   0   0   Ext8   Normal   Seq, No. *     Inventory                                                                                               | Туре                                                         | Item Code * | Status         |                  |
| Picture         Type file only (jpg), (png)<br>size must be less than 1 Mb         Will scale to a max size of 740 x 360 pixels         Lipload         + Language         Item Name *         Extra Bed         Unit Price *       Par *         0       EXB         Seq. No. *       Inventory         Use for Web       Can Change Price  | Extra Bed                                                    | EXB01       |                |                  |
| Type file only (jpg), (png) size must be less than 1 Mb         Will scale to a max size of 740 x 360 pixels         Image: Dipload         + Language: Item Name *         Extra Bed         Unit Price *       Par *         0       EXB         0       EXB         Seq. No. *       Inventory         Use for Web       Can Change Price | Picture                                                      |             |                |                  |
| Justified of and size of 740 x 360 pixels         Image         + Language         Item Name *         Extra Bed         Unit Price *       Par *         0       EXB         0       EXB         Seq. No. *       Inventory         Use for Web       Can Change Price                                                                      | Type file only (.jpg), (.png)<br>size must be less than 1 Mb |             |                |                  |
| Language<br>Item Name *<br>Extra Bed<br>Unit Price * Par * Printer Name * Status Item *<br>0 0 EXB Normal ON Ormal                                                                                                    | Will scale to a max size of 740 x 360 pixels                 |             |                |                  |
| + Language<br>Item Name *<br>Extra Bed<br>Unit Price * Par * Printer Name * Status Item *<br>0 0 EXB Normal<br>Seq. No. * Inventory Use for Web Can Change Price                                                                                                    | (T) Upload                                                   |             |                |                  |
| Item Name *       Extra Bed       Unit Price *     Par *       0     0       EXB       Seq. No. *     Inventory   Use for Web Can Change Price                                                                                                    | + Language                                                   |             |                |                  |
| Extra Bed     Par *     Printer Name *     Status Item *       0     0     EXB     Normal       Seq. No. *     Inventory     Use for Web     Can Change Price                                                                                                    | Item Name *                                                  |             |                |                  |
| Unit Price*     Par *     Printer Name *     Status Item *       0     0     EXB     Normal       Seq. No.*     Inventory     Use for Web     Can Change Price                                                                                                    | Extra Bed                                                    |             |                |                  |
| 0         EXB         Normal           Seq. No.*         Inventory         Use for Web         Can Change Price                                                                                                    | Unit Price *                                                 | Par *       | Printer Name * | Status Item *    |
| Seq. No. * Inventory Use for Web Can Change Price                                                                                                    | 0                                                            | 0           | EXB            | Normal           |
|                                                                                                    | Seq. No. *                                                   | Inventory   | Use for Web    | Can Change Price |
| 0 14                                                                                                    | 0                                                            | 14          |                |                  |
|                                                                                                    |                                                              |             |                |                  |
|                                                                                                    |                                                              |             |                |                  |
|                                                                                                    |                                                              |             |                |                  |
|                                                                                                    |                                                              |             |                |                  |
|                                                                                                    |                                                              |             |                |                  |
|                                                                                                    |                                                              |             |                |                  |
|                                                                                                    |                                                              |             |                |                  |

- 6. Chuyển đến tab Inventory Item để điều chỉnh tồn kho theo ngày
- 7. Chọn vào ngày cần thay đổi số lượng, nhấn chọn Edit Inventory để thay đổi số lượng và ngày

| Edit Inventory | ×             |
|----------------|---------------|
| Extra Bed      |               |
| Extra Bed      |               |
| Date From      |               |
| 16/06/2025     |               |
| Date To        |               |
| 16/06/2025     | 11m2a<br>1111 |
| Qty *          |               |
| Please Select  | •             |
|                |               |
| Save           | Cancel        |

8. Đi đến Loại Phòng để đặt giới hạn Giường Phụ Tối Đa và lưu lại

Lưu ý: Chỉ nên kích hoạt một giao dịch 'Giường Phụ' để tránh trùng lặp.

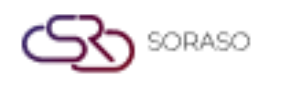

#### 3. Gửi Hóa Đơn (E-Tax)

Có trong **Core > Security > Rights,** chức năng này cho phép người dùng bật tùy chọn cho phép xuất hóa đơn điện tử (E-Tax) thông qua PMS bằng cách cấp quyền cho chức năng 'CO & Auto Send E-Invoice'.

Các bước thực hiện:

- 1. Vào Core > Security > Rights
- 2. Chọn vai trò người dùng phù hợp và nhấp Edit
- 3. Trong tab PMS, bật 'CO & Auto Send E-Invoice'
- 4. Xác nhận thay đổi và lưu lại
- 5. Kiểm tra menu Thu Ngân để thấy các nút 'CO & Send' và 'Close & Send'

| Right Setup              |              |        |        |        |         | × |
|--------------------------|--------------|--------|--------|--------|---------|---|
| Feature                  | Input        | Output | Submit | Change | Approve |   |
| Select All               |              |        |        |        |         |   |
|                          | • •          |        |        |        |         | _ |
| Correction               | $\checkmark$ |        |        |        |         | _ |
| Credit Note              |              |        |        |        |         | _ |
| ✓ Deposit                | $\checkmark$ |        |        |        |         | _ |
| Refund                   |              |        |        |        |         | _ |
| Cancel Payment           |              |        |        |        |         |   |
| Request C/O              | $\checkmark$ |        |        |        |         |   |
| CO & Auto Send E-Invoice | $\checkmark$ |        |        |        |         |   |
| Print                    | $\checkmark$ |        |        |        |         |   |
| V Print Folio            | $\checkmark$ |        |        |        |         |   |
| V Performa Folio         | $\checkmark$ |        |        |        |         |   |
| Check Out                | $\checkmark$ |        |        |        |         |   |
| Check Out Slip           | $\checkmark$ |        |        |        |         |   |
| Recall Check Out         | $\checkmark$ |        |        |        |         |   |
| Early Check Out          | $\checkmark$ |        |        |        |         |   |
| Wristbands List          |              |        |        |        |         |   |
| Deposit Return List      |              |        |        |        |         |   |
|                          |              |        |        | 5210   | Cancel  |   |
|                          |              |        |        | Save   | Cancel  |   |

Lưu ý: Đảm bảo vai trò người dùng được cấp quyền phù hợp để tránh lỗi truy cập.

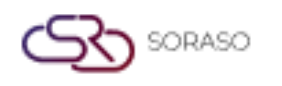

#### 4. Cấu Hình Ca Làm Thu Ngân

Có trong **Configuration > Special Billing > Cashier Shift**, chức năng này cho phép người dùng quản lý ca làm việc của thu ngân và định nghĩa loại ca, bao gồm kiểm tra theo ca hoặc theo người dùng phục vụ mục đích báo cáo.

Các bước thực hiện:

- 1. Đi đến Configuration > Special Billing > Cashier Shift
- 2. Nhấp New để tạo lịch ca mới
- 3. Nhập thông tin ca làm bắt buộc
- 4. Chọn giữa 'Kiểm Tra Theo Người Dùng' hoặc 'Theo Ca Làm'
- 5. Lưu cấu hình

| Folio Special | Cashier Shift |            |          |          |        |    |            |   |
|---------------|---------------|------------|----------|----------|--------|----|------------|---|
| Activity Log  |               |            |          |          |        |    | 1-4 of 4 🔳 | ŀ |
| Shift Id      | Shift Name    | Start Time | End Time | Seq. No. | Status |    |            |   |
| 0             | Evening       | 18:00 🕒    | 22:00    | 0        |        |    |            |   |
| 1             | All Day       | 00:00      | 24:00    | 0        |        |    |            |   |
| 2             | Morning       | 06:00      | 14:59    | 0        |        |    |            |   |
| 3             | Afternoon     | 14:00      | 23:00    | 0        |        |    |            |   |
| 4             | Night         | 22:00      | 07:00    | 0        |        |    |            |   |
|               |               |            |          |          |        |    |            |   |
|               |               |            |          |          |        |    |            |   |
|               |               |            |          |          |        |    |            |   |
|               |               |            |          |          |        |    |            |   |
|               |               |            |          |          |        |    |            |   |
|               |               |            |          |          |        |    |            |   |
|               |               |            |          |          |        |    |            |   |
|               |               |            |          |          |        |    |            |   |
|               |               |            |          |          |        |    |            |   |
|               |               |            |          |          |        |    |            |   |
|               |               |            |          |          |        |    |            |   |
|               |               |            |          |          |        | Sa | ve Cancel  |   |

Lưu ý: Theo dõi ca làm theo người giúp tăng trách nhiệm và minh bạch cho bộ phận thu ngân.

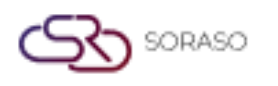

#### 5. Hiển Thị Số Dư Trên Trang Thu Ngân

Có trong **PMS Manager > Hotel Policies > Front Cashier**, chức năng này cho phép người dùng bật tùy chọn hiển thị số dư còn lại trên trang thu ngân để tăng tính minh bạch tài chính.

Các bước thực hiện:

- 1. Đi đến PMS Manager > Hotel Policies > Front Cashier
- 2. Bật thông số để hiển thị số dư còn lại
- Xác minh rằng màn hình thu ngân hiện hiển thị số dư được tính từ hóa đơn + khoản ghi trong tương lai

| From         | otel Policy Vat Rate<br>Template | Activity Log |                            |      |        |
|--------------|----------------------------------|--------------|----------------------------|------|--------|
|              | Subject                          | Parameter    | Remark                     |      |        |
| $\checkmark$ | Default Currency                 | Thailand 👻   |                            |      |        |
| $\checkmark$ | Outstanding Balance              |              | On = Display, Off = Hidden |      |        |
| $\checkmark$ | Transaction Limit Posting        | 999,999.99   |                            |      |        |
|              |                                  |              |                            |      |        |
|              |                                  |              |                            |      |        |
|              |                                  |              |                            |      |        |
|              |                                  |              |                            |      |        |
|              |                                  |              |                            |      |        |
|              |                                  |              |                            |      |        |
|              |                                  |              |                            |      |        |
|              |                                  |              |                            |      |        |
|              |                                  |              |                            |      |        |
|              |                                  |              |                            |      |        |
|              |                                  |              |                            |      |        |
|              |                                  |              |                            | Save | Cancel |

Lưu ý: Số dư = Số dư hóa đơn + Các khoản ghi chưa đăng trong tương lai.

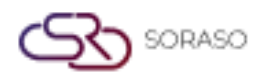

#### 6. Trình Quản Lý Ngân Sách & Chính Sách Pickup

Có trong **PMS Manager > Hotel Policies > Budget & Pickup Policy**, chức năng này cho phép người dùng cấu hình cách hiển thị doanh số phòng, thông tin khách và dữ liệu REVPAR trong hệ thống thông qua thiết lập ngân sách và chính sách pickup.

Các bước thực hiện:

- 1. Đi đến PMS Manager > Hotel Policies > Budget & Pickup Policy
- 2. Bật hiển thị doanh số phòng với số thập phân và thông tin khách
- 3. Bật thông số để hiển thị REVPAR hàng tuần
- 4. Đi đến Budget Manager để xác minh thông tin khách và doanh số trên tab Tóm tắt
- 5. Dùng tab **Pickup > Weekly** để xem dữ liệu REVPAR theo các ngày

| Hote         | Al Policy Vat Rate<br>Template<br>& Pickup Policy ~ Internet Activity Lo | 9         |                            |      |        |
|--------------|--------------------------------------------------------------------------|-----------|----------------------------|------|--------|
|              | Subject                                                                  | Parameter | Remark                     |      |        |
| $\checkmark$ | Daily Room Sales Show Decimal                                            |           | On = Display, Off = Hidden |      |        |
|              | Display Guest On Budget Manager                                          |           | On = Display, Off = Hidden |      |        |
|              | Show REV PAR Value On The Screen (Weekly)                                |           | On = Display, Off = Hidden |      |        |
|              |                                                                          |           |                            |      |        |
|              |                                                                          |           |                            |      |        |
|              |                                                                          |           |                            |      |        |
|              |                                                                          |           |                            |      |        |
|              |                                                                          |           |                            |      |        |
|              |                                                                          |           |                            |      |        |
|              |                                                                          |           |                            |      |        |
|              |                                                                          |           |                            |      |        |
|              |                                                                          |           |                            |      |        |
|              |                                                                          |           |                            |      |        |
|              |                                                                          |           |                            |      |        |
|              |                                                                          |           |                            | Save | Cancel |

Lưu ý: Phải cấp quyền truy cập 'Pickup Khách Sạn' để xem đầy đủ hiệu suất pickup.

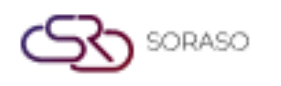

#### 7. Cấu Hình Gộp Giao Dịch

Có trong **Configuration > Folio Combine,** chức năng này cho phép người dùng thiết lập các nhóm giao dịch để hiển thị hóa đơn gộp cho khách có nhiều khoản ghi. Ảnh hưởng đến các trang đặt phòng, check-in và thu ngân.

Các bước thực hiện:

- 1. Đi đến Configuration > Folio Combine
- 2. Nhấp New để tạo nhóm giao dịch
- 3. Điền tên nhóm giao dịch và mô tả
- 4. Nhấp để thêm các giao dịch vào nhóm
- 5. Lưu thiết lập và xác minh chế độ xem gộp trên hóa đơn

| Trans Code* Seq. No. *   Room Charge 1   From Trans Code                      | Folio Comb   | ine Setup   |            |   |   |
|-------------------------------------------------------------------------------|--------------|-------------|------------|---|---|
| Room Charge                                                                   | Trans Code*  |             | Seq. No. * |   |   |
| From Trans Code       Trans Code       Trans Name       100       Room Charge | Room Char    | ge 👻        | 1          |   |   |
| +       Trans Code     Trans Name       100     Room Charge                   | From Trans C | ode         |            |   |   |
| Trans Code Trans Name                                                         | +            |             |            |   |   |
| 100 Room Charge                                                               | Trans Code   | Trans Name  |            |   |   |
|                                                                               | 100          | Room Charge |            |   | Î |
| ABF ABF                                                                       | ABF          | ABF         |            |   |   |
|                                                                               |              |             |            |   |   |
|                                                                               |              |             |            |   |   |
|                                                                               |              |             |            |   |   |
|                                                                               |              |             |            |   |   |
|                                                                               |              |             |            |   |   |
|                                                                               |              |             |            |   |   |
|                                                                               |              |             |            |   |   |
|                                                                               |              |             |            |   |   |
|                                                                               |              |             |            | _ |   |

Lưu ý: Gộp các giao dịch một cách hợp lý để giảm sự lộn xộn trên hóa đơn và tăng tính rõ ràng.